# SONY

# SRG Viewer

# Guía de la aplicación

#### Versión de software 1.0

Antes de poner en funcionamiento la unidad, lea detenidamente este manual y consérvelo para referencias futuras.

# Descripción general

Este manual de instrucciones es para el software de visualización de imágenes "SRGViewer" de la HD Color Video Camera de Sony de la serie SRG-120DU.

Antes de utilizar la unidad, lea el manual de instrucciones de la cámara y conecte la cámara correctamente.

Es necesario disponer de los siguientes sistemas operativos:

Windows 7 SP1 (versión de 32 bits, versión de 64 bits), Windows 8.1 (versión de 32 bits, versión de 64 bits)

## Instalación del software

**1** Descargue la última versión de SRGViewer desde la URL siguiente y guárdela en una carpeta temporal.

http://www.sony.es/pro/products/visualcommunications/

**2** Descomprima el archivo ZIP descargado.

## Selección del dispositivo y previsualización

Encienda la cámara y conéctela al ordenador.

Para obtener más información sobre la conexión entre la cámara y el ordenador, consulte el manual de instalación.

2 Ejecute SRGViewer haciendo doble clic en SRGViewer.exe.

Los dispositivos conectados aparecerán en el menú **Device**.

**3** Seleccione un dispositivo para iniciar la previsualización.

#### Sugerencias

- El valor de ajuste de la imagen previsualizada aparece en la barra de estado (en la parte inferior de la ventana).
- Si hay varias cámaras de la serie SRG-120DU conectadas al ordenador, aparecen indicadas como SRG-120DU Series (1), SRG-120DU Series (2), etc. El número entre paréntesis es asignado automáticamente por el ordenador.
- Cuando la cámara no está conectada o durante el arranque, si el cable USB no está conectado o mientras el ordenador está reconociendo el dispositivo, aparece el mensaje "Camera Disconnected". Una vez que el ordenador ha reconocido el dispositivo, el mensaje desaparece automáticamente y aparece la pantalla de previsualización.
- Si el cable USB no es compatible con USB3.0, el puerto de conexión USB no es compatible con USB3.0 o si se utiliza un concentrador USB2.0 o un cable alargador, aparece el mensaje "Connect to USB3.0 port".

#### Notas

- Solo se muestran los dispositivos de la serie SRG-120DU.
- Si hay otros visores o aplicaciones de software abiertos, ciérrelos.
- Al abrir la aplicación de software, es posible que aparezca el mensaje "User Account Control – An unidentified program wants access to your computer". En este caso, haga clic en Allow.
- Si la alimentación de la cámara está apagada o si se desconecta el cable USB durante la previsualización, aparece el mensaje "Camera Device Lost".
- Puede que las imágenes no se muestren con la velocidad de fotogramas definida en función del rendimiento y la capacidad de procesamiento del ordenador.
- Es posible que aparezcan artefactos en las imágenes en función del rendimiento del ordenador.
- Si el ordenador accede al modo reposo mientras se está utilizando SRGViewer, es posible que no se muestren las imágenes cuando el ordenador vuelva al modo normal. En este caso, vuelva a seleccionar la cámara en el menú Device o reinicie SRGViewer.

# Cambio del tamaño de visualización

Es posible seleccionar uno de los siguientes tamaños para la ventana de visualización en el menú **View**.

**Full Screen (F8):** muestra las imágenes utilizando toda la pantalla del monitor. No se ven la barra de menú ni la barra de estado.

**Full Size (F7):** muestra las imágenes utilizando la misma anchura y altura que el formato de entrada.

Half Size (F6): muestra las imágenes con la mitad de la anchura y altura con respecto al formato de entrada. Quarter Size (F5): muestra las imágenes con un cuarto de la anchura y altura con respecto al formato de entrada.

#### Sugerencia

Es posible configurar la ventana de visualización con un tamaño distinto de los que pueden seleccionarse en el menú **View** arrastrando y soltando la esquina de la ventana.

Se mantiene la relación de aspecto de la imagen de entrada (16:9) en la zona del vídeo. Si la ventana de visualización no tiene la misma relación de aspecto, aparece una banda negra a izquierda y derecha o arriba y abajo.

# Información sobre el software

Si selecciona **About** en el menú **Help**, aparecerá información sobre la versión del software.

# Cierre del software

Seleccione Exit en el menú File.

## Eliminación del software

Elimine SRGViewer en la carpeta donde está guardado el software.

### **AVISO PARA LOS USUARIOS**

© 2015 Sony Corporation. Reservados todos los derechos. Este manual, así como el software que se describe, no pueden ser reproducidos, traducidos ni reducidos a ningún formato legible por máquinas, en todo ni en parte, sin el permiso previo por escrito de Sony Corporation.

SONY CORPORATION NO OFRECE NINGUNA GARANTÍA RELACIONADA CON ESTE MANUAL, CON EL SOFTWARE NI CON NINGUNA OTRA INFORMACIÓN QUE AQUÍ SE CONTENGA, Y POR LO TANTO RENUNCIA EXPRESAMENTE A CUALQUIER GARANTÍA DE COMERCIALIZACIÓN NI IDONEIDAD PARA CUALQUIER PROPÓSITO EN PARTICULAR RELACIONADA CON ESTE MANUAL, EL SOFTWARE NI CUALOUIER OTRO TIPO DE INFORMACIÓN. SONY CORPORATION NO SERÁ RESPONSABLE EN NINGÚN CASO POR NINGÚN DAÑO FORTUITO, RESULTANTE NI ESPECIAL, YA SEA SOBRE LA BASE DE UN AGRAVIO, DEL CONTRATO O CUALQUIER OTRA, QUE SE PRODUZCA COMO CONSECUENCIA O EN RELACIÓN CON ESTE MANUAL, CON EL SOFTWARE O CUALQUIER OTRA INFORMACIÓN AQUÍ CONTENIDA, O DEL USO QUE SE HAGA DE ELLOS.

Sony Corporation se reserva el derecho de modificar como desee este manual o la información que contiene, en cualquier momento y sin previo aviso. El software aquí descrito puede estar regido también por los términos de un contrato de licencia de usuario independiente.

• Microsoft y Windows son marcas comerciales registradas de Microsoft Corporation en los Estados Unidos y en otros países.

Todos los demás nombres de compañías y productos son marcas comerciales o marcas comerciales registradas de sus respectivas compañías o sus respectivos propietarios de la marca.